Zoho Corporation

## **In-App Purchase**

In-app purchases in Zoho Lens allow customers logged into their Zoho Account on the mobile app to access premium features, additional services, or subscription plans directly from the app.

## How to Make an In-App Purchase

1. Open the Zoho Lens app on your device and sign into your account using your Zoho credentials.

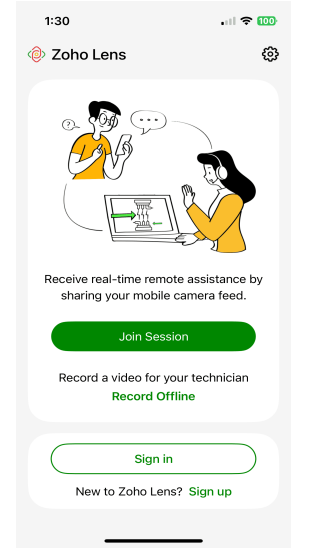

- 2. Click on the Settings icon in the bottom of the screen.
- 3. Select Subscription from the menu.Review the available subscription plans and their features and select the desired plan to proceed.

| 1:3       | 7                                      | . II 🗢 100    |
|-----------|----------------------------------------|---------------|
|           | Settings                               |               |
| $\approx$ | AR Camera Mode                         |               |
|           |                                        |               |
| Ø         | Privacy Policy                         | >             |
| ٦         | Terms and Conditions                   | >             |
| Ģ         | Feedback                               | >             |
| 0         | Shake to Feedback                      |               |
| ථ         | Rate us                                | >             |
| Ū.        | Close Account                          | >             |
|           |                                        |               |
|           | Subscription<br>14 days trial left Buy | Now >         |
|           | Sign Out                               |               |
|           | Version 2.10.0                         |               |
|           | ft<br>Home                             | 🔅<br>Settings |

4. Review the available subscription plans and their features and select the desired plan to proceed.

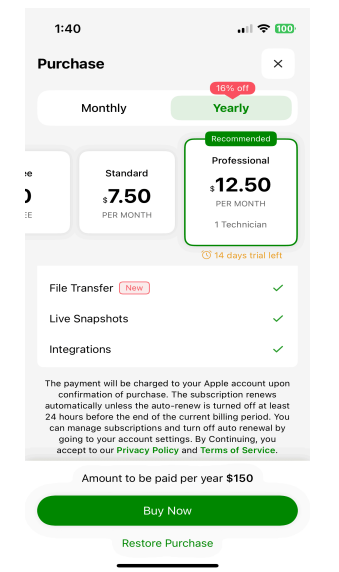

- 5. Tap Buy Now to continue with the purchasing of the selected plan.
- 6. Follow the on-screen instructions to complete your purchase.
- 7. Once the payment is processed, you will receive a success message, and the paid features will be activated immediately.

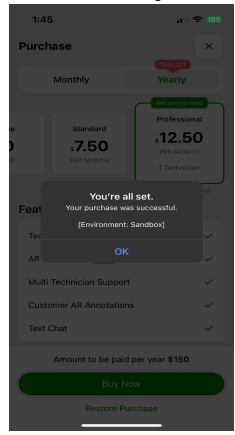